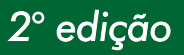

### Manual Técnico PROTOCOLO DO SERVIDOR

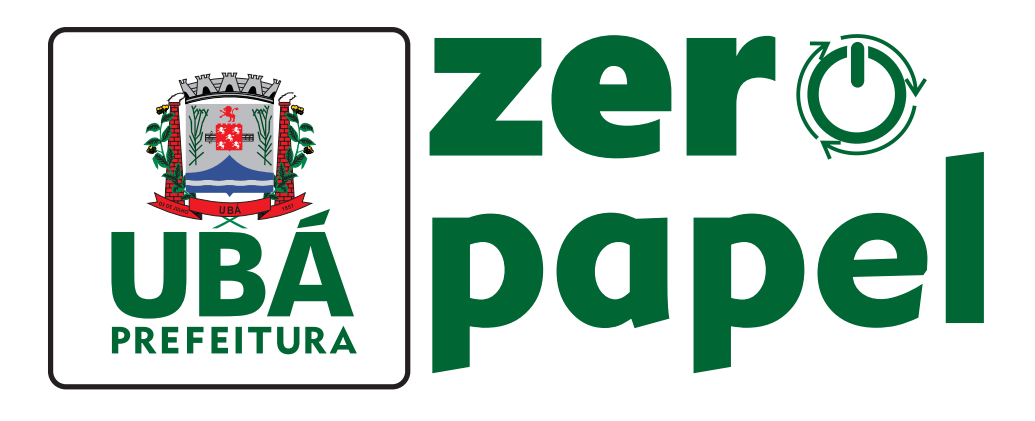

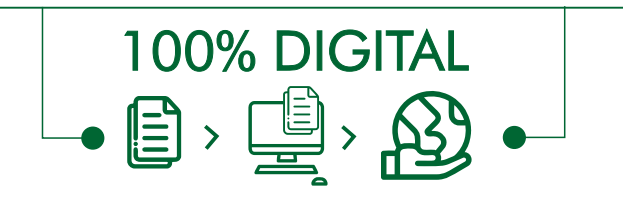

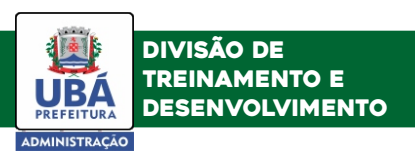

# SUMÁRIO

| Como funciona o protocolo       | 01 |
|---------------------------------|----|
| Acesso ao protocolo do servidor | 02 |
| Setor de Apoio                  | 03 |
| Ferramentas                     | 05 |

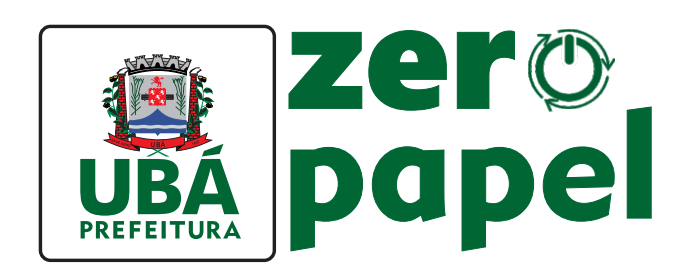

## Prezado(a) servidor(a),

O projeto **"Ubá Zero Papel"** é uma iniciativa da Prefeitura de Ubá, por meio da Secretaria de Administração, que visa tornar a gestão pública mais sustentável e eficiente. A proposta é substituir o uso de papel no serviço público por tecnologia digital.

Com a introdução do programa, o município conseguirá reduzir o impacto ambiental causado pela produção e descarte de papel, além de otimizar as demandas de trabalho e reduzir custos. Assim, a cidade terá a oportunidade de se tornar referência em gestão pública sustentável e moderna.

Uma das ferramentas utilizadas será a plataforma 1Doc, que é um sistema eletrônico de tramitação de documentos, que propicia processos administrativos mais ágeis e transparentes. Representa uma medida essencial para a eliminação gradativa do uso de papel em toda a atividade administrativa municipal.

Portanto, convidamos vocês servidores a aderirem ao projeto **"Ubá Zero Papel"** e a se engajarem nessa iniciativa que trará inúmeros benefícios para o meio ambiente e para a nossa cidade. Contribua para um futuro verde, zero papel e tecnológico!

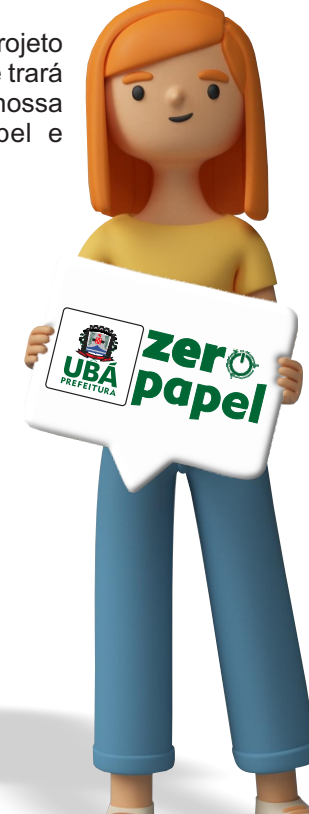

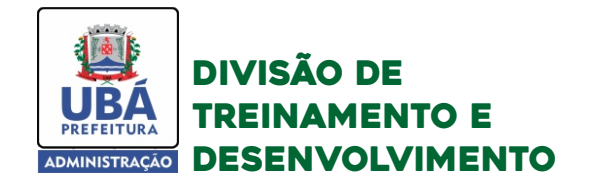

## 1. Como funciona o protocolo?

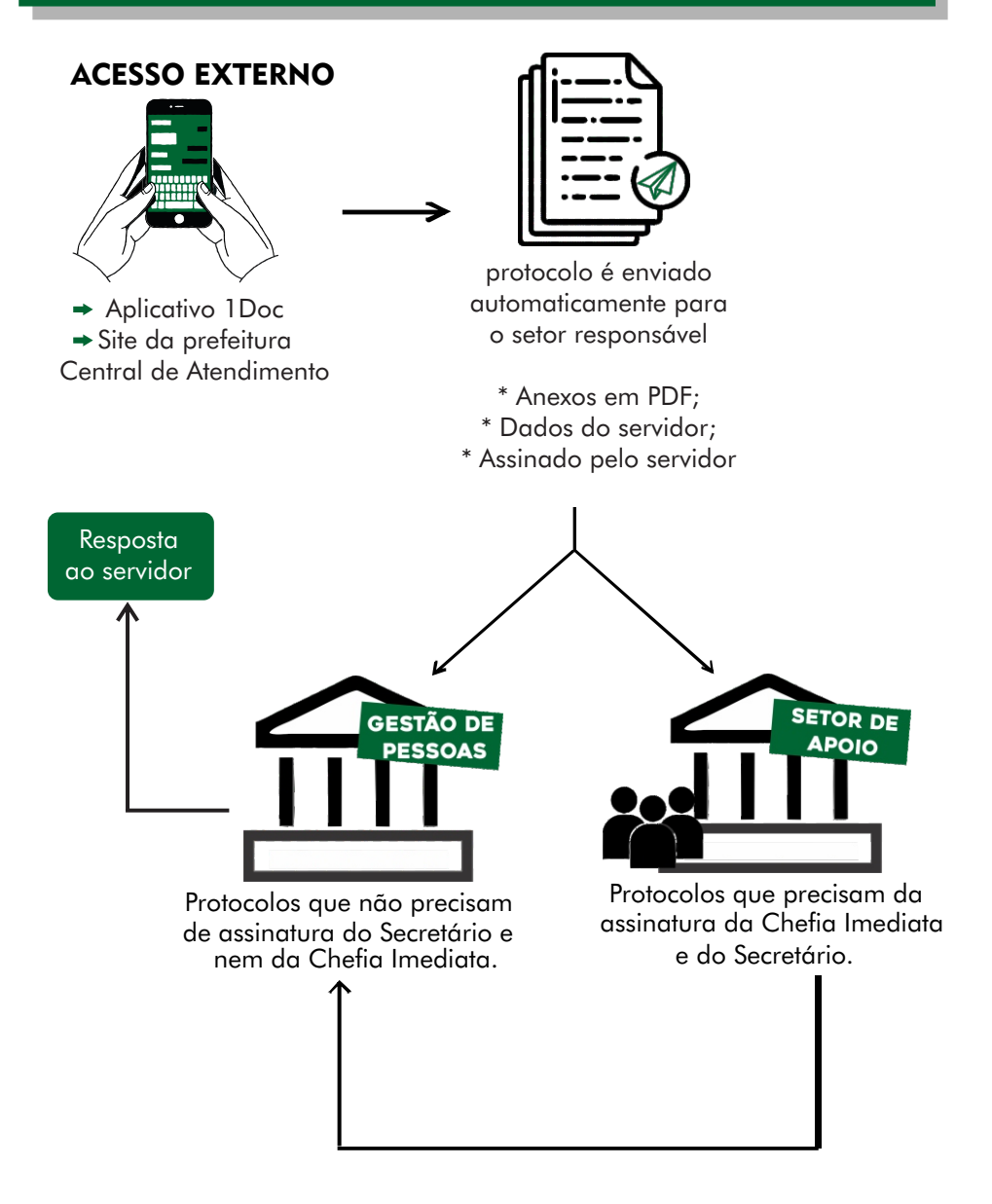

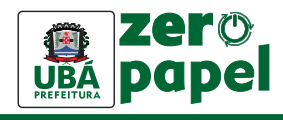

## 2. Acesso ao protocolo do servidor

Após entrar na base interna do 1Doc, você poderá localizar todos os protocolos em um só lugar clicando em Listar. Assim, você conseguirá organizar melhor suas demandas.

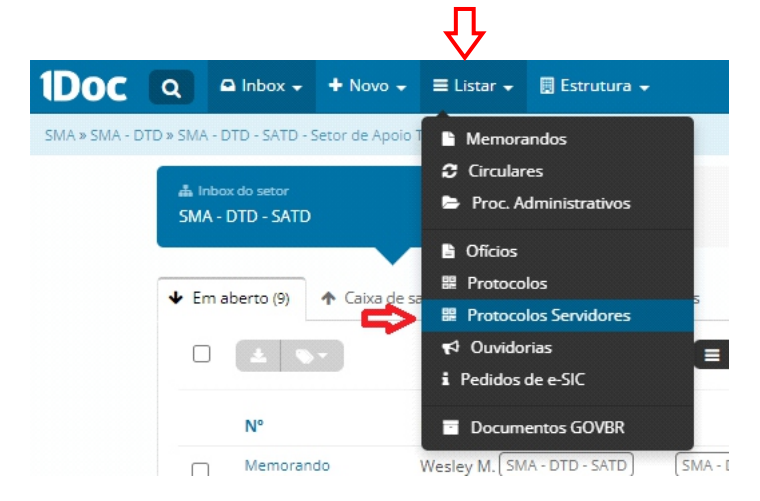

Você poderá optar por ver os protocolos em listagem ou em forma de calendário, clicando nessa opção:

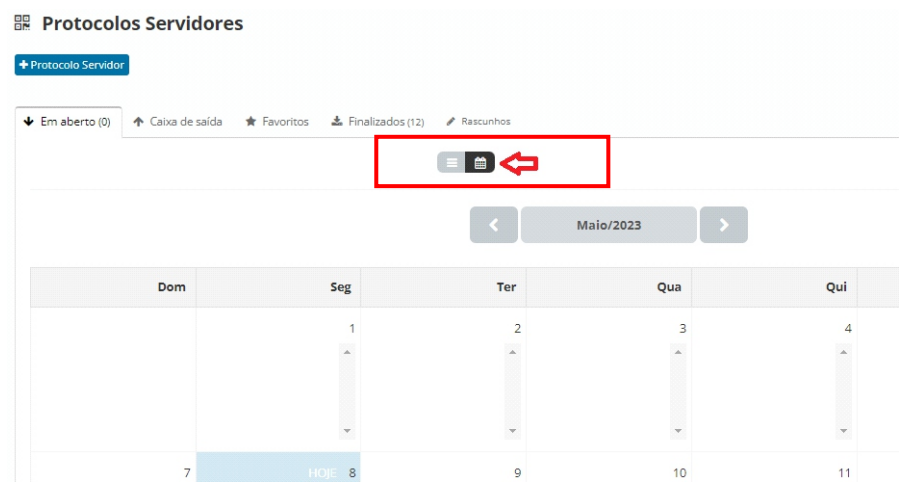

Ver por meio de calendário facilita para o controle dos prazos finais de cada protocolo.

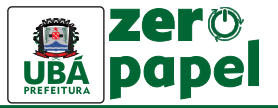

## 3. Setor de Apoio

#### 3.1- CONFERÊNCIA DE DADOS E DOCUMENTOS

Assim que receber a solicitação é importante conferir algumas informações essenciais, que irão variar segundo o fluxo do protocolo.

O setor de apoio deverá conferir, apenas, se o(a) servidor(a):

- 1) Direcionou a solicitação à Secretaria correta;
- 2) Preencheu corretamente os dados solicitados no cabeçalho e na solicitação;
- 3) Assinou digitalmente o protocolo;
- 4) Anexou os documentos originais solicitados, em PDF, quando obrigatório.

Em caso de direcionamento equivocado, favor informar o erro ao servidor antes de finalizar o atendimento. Nos demais casos, é necessário oportunizar a complementação de eventual falta. Somente na ausência de resposta que o protocolo deverá ser finalizado.

#### 3.2- SOLICITAÇÃO DE ASSINATURA

Após realizar a checagem do protocolo, você deverá marcar a chefia imediata do servidor e o respectivo Secretário e solicitar que eles co-assinem o documento caso concordem com o requerimento em questão.

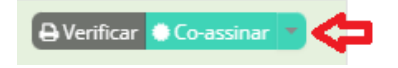

Com a chefia co-assinando o protocolo, você poderá encaminhar a solicitação ao setor responsável da Gestão de Pessoas para dar sequência aos demais trâmites. Não havendo a assinatura, por discordância com o pedido, a situação deverá ser informada ao requerente e o protocolo finalizado.

**Obs.:** Para você mencionar um usuário basta digitar o caractere "@" seguido do nome da pessoa. Uma lista irá se formar com os dados que você digitou.

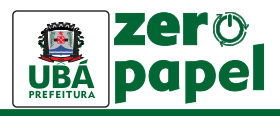

#### 3.3- SETORES DE DESTINO

Segue tabela com os setores da Gestão de Pessoas responsáveis por cada protocolo:

| PROTOCOLOS SETOR DE APOIO                           | SETORES RESPONSÁVEIS<br>DA GESTÃO DE PESSOAS                     |
|-----------------------------------------------------|------------------------------------------------------------------|
| Doação de Sangue                                    | SMA - DGP - SAP - GPLSO - Licenças Saúde e Outros                |
| Inscrição para Ascensão Funcional                   | SMA - DGP - SAP - GPCDF - Certidões e Declarações Funcionais     |
| Justificativa de falta                              | SMA - DGP - SAP - <u>GPJFADC</u> - Justificativa, Abono e Crachá |
| Licença Adotante                                    | SMA - DGP - SAP - GPLSO - Licenças Saúde e Outros                |
| Licença Eleitoral                                   | SMA - DGP - SAP - <u>GPLSO</u> - Licenças Saúde e Outros         |
| Licença Gala                                        | SMA - DGP - SAP - <u>GPLSO</u> - Licenças Saúde e Outros         |
| Licença Gestante                                    | SMA - DGP - SAP - GPLSO - Licenças Saúde e Outros                |
| Licença Júri e Outros Serviços Obrigatórios por Lei | SMA - DGP - SAP - GPLSO - Licenças Saúde e Outros                |
| Licença Nojo                                        | SMA - DGP - SAP - GPLSO - Licenças Saúde e Outros                |
| Licença para Acompanhamento de Cônjuge              | SMA - <u>DGP</u> - Divisão de Gestão de Pessoas                  |
| Licença para Concorrer a Mandato Eletivo            | SMA - <u>DGP</u> - Divisão de Gestão de Pessoas                  |
| Licença para Interesse Particular                   | SMA - Secretaria Municipal de Administração                      |
| Licença Paternidade                                 | SMA - DGP - SAP - GPLSO - Licenças Saúde e Outros                |
| Licença por motivo de Doença em Pessoa da Família   | SMA - DGP - SAP - <u>GPLSO</u> - Licenças Saúde e Outros         |
| Licença Saúde                                       | SMA - DGP - SAP - <u>GPLSO</u> - Licenças Saúde e Outros         |
| Participação de Curso/ Treinamento                  | SMA - DTD - Divisão Treinamento e Desenvolvimento                |
| Solicitação de Férias Regulamentares                | SMA - DGP - SAP - GPFRCP - Férias e Cópia de Processos           |

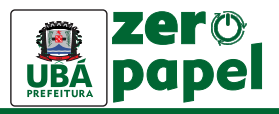

Ao abrir o protocolo, no fim da página, estarão disponíveis as seguintes opções:

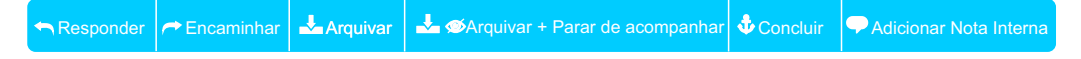

#### 4.1-Responder

Sempre que for necessário enviar uma resposta ao requerente ou a qualquer participante do documento, deve-se selecionar a opção responder.

#### 4.2-Encaminhar

Está opção deverá ser utilizada quando for necessário envolver outro setor, como a Gestão de Pessoas após a conferência do protocolo. Neste caso podem haver várias situações:

- Quando você quer apenas deixar outro setor ciente da demanda;
- Quando quer encaminhar a demanda para o outro setor finalizar o atendimento.

#### 4.3-Arquivar

Na plataforma 1Doc arquivar equivale a resolver. Selecionando a opção arquivar o documento irá para caixa "Finalizados". Porém, a cada nova interação dos outros setores envolvidos o documento retornará para caixa em aberto.

#### 4.4-Arquivar + Parar de acompanhar

Diferente da opção anterior, em que o documento retorna para caixa em aberto quando há interação, selecionando a opção arquivar e parar de acompanhar mesmo havendo novos despachos o documento não retornará para caixa em aberto (exceto quando for respondido diretamente ao seu setor ou você for mencionado).

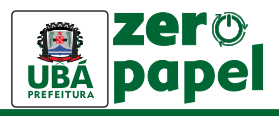

#### 4.5 - Concluir

Após analisado o protocolo e o servidor ter sido atendido com uma resposta satisfatória, deferindo ou não a solicitação, você poderá marcar essa opção para finalizar o fluxo de comunicação **externa**. Assim, o requerente não conseguirá interagir mais.

#### 4.6-Nota interna

A funcionalidade nota interna foi criada para que os usuários internos da plataforma possam inserir observações no protocolo sem que o requerente (contato externo) tenha acesso ao conteúdo dessa observação/nota.

Você poderá usar essa ferramenta para indicar ao chefe imediato e ao Secretário "Coassinar" o documento, sem que o servidor que pediu o protocolo veja. Poderá ser usado também para fazer outras observações internas de orientação para que o colega entenda o que deve ser feito com o documento a solicitação.

**CUIDADO!** A nota interna não deve ser utilizada para tramitar partes essenciais do processo.

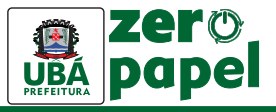

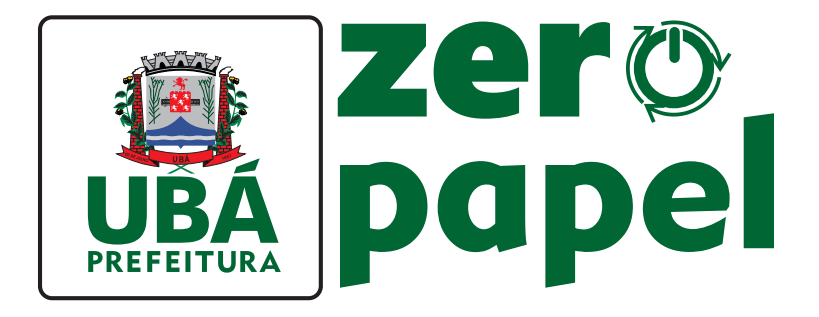

### Equipe responsável

Edson Teixeira Filho **Prefeito** 

Mônica Vallone Espósito Marchi Secretária Municipal de Administração

Marcilene Caneschi Costa Gerente Divisão de Treinamento e Desenvolimento

> José Jorge de Souza Júnior Arte e criação

Bruna de Lys Miquelito Couto Assistente Administrativo - Redação

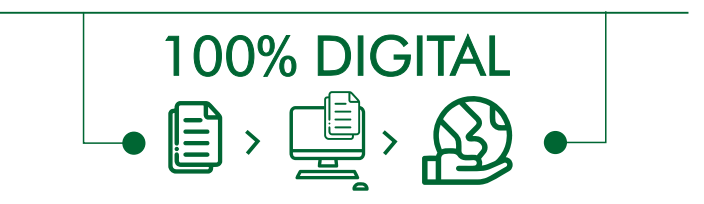

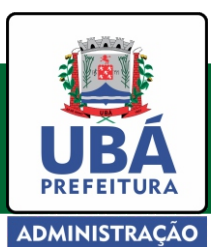

Secretaria Municipal de Administração Divisão de Treinamento e Desenvolvimento (32) 3301-6103